IGS Melle mit gymnasialer Oberstufe Reinickendorfer Ring 6 49324 Melle Kontakt: sekretariat@igsmelle.de Telefon: 05422 / 95 11 01 Telefax: 05422 / 95 11 99

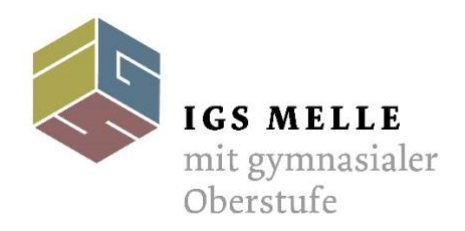

IGS Melle\*Reinickendorfer Ring 6\*49324 Melle

## Anmeldung bei WebUntis

Sehr geehrte Eltern und Erziehungsberechtigte,

mit diesem Link können Sie sich für das Portal WebUntis anmelden und die Stundenpläne inkl. der Vertretungsunterrichte einsehen:

https://aoide.webuntis.com/WebUntis/?school=IGS%20Melle

A) Sobald Sie diese Seite aufgerufen haben, müssen Sie bitte wie folgt verfahren:

1. Klicken Sie auf das Feld Noch keinen Zugang? Registrieren (roter Pfeil).

| Heute 01.09.2022             | Integrierte<br>Gesamtschule<br>Neile                    |
|------------------------------|---------------------------------------------------------|
| IGS Melle<br>Schule wechseln | Anmelden mit IServ                                      |
|                              | oder                                                    |
|                              | Benutzername                                            |
|                              | Passwort                                                |
|                              | Login                                                   |
|                              | Passwort vergessen?<br>Noch keinen Zugang? Registrieren |
|                              | Google Play                                             |
|                              | Impressum Jobs @ Units                                  |

- 2. Geben Sie Ihre IServ- E-Mailadresse an (z.B. max.muster@igsmelle.net) und drücken Sie auf Senden.
- 3. Sie erhalten einen Bestätigungscode an Ihre IServ-E-Mailadresse, den Sie einfügen müssen.
- 4. Geben Sie ein neues Passwort ein und bestätigen Sie dieses.
- 5. Klicken Sie auf Speichern und Login.

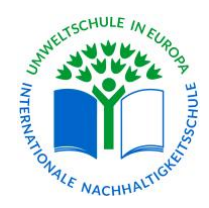

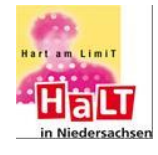

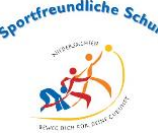

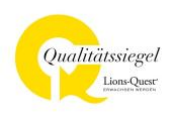

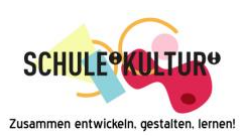

IGS Melle mit gymnasialer Oberstufe Reinickendorfer Ring 6 49324 Melle Kontakt: sekretariat@igsmelle.de Telefon: 05422 / 95 11 01 Telefax: 05422 / 95 11 99

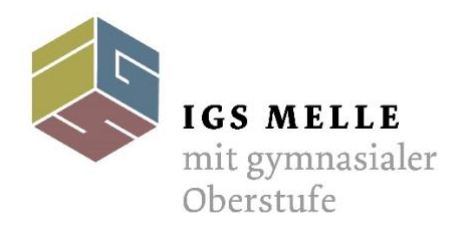

IGS Melle\*Reinickendorfer Ring 6\*49324 Melle

## B) Nutzung der App Untis Mobil

Über die App **Untis Mobil**, die Sie kostenlos im App Store herunterladen können, haben Sie ebenfalls die Möglichkeit, die Stundenpläne inkl. Vertretungspläne einzusehen.

Verfahren Sie bitte zur Installation folgendermaßen:

- 1. Klicken Sie unten links auf ihren Benutzernamen (roter Pfeil).
- 2. Wählen Sie im geöffneten Fenster bitte die Funktion **Freigaben**.
- 3. Klicken Sie über Zugriff Untis mobil auf Anzeigen
- 4. Ein QR-Code öffnet sich.
- 5. Öffnen Sie bitte die App.
- 6. Klicken Sie anschließend Anmelden mit QR-Code.
- 7. Erlauben Sie den Zugriff auf Ihre Kamera.
- 8. Scannen Sie den QR-Code und klicken Anmelden.
- 9. Falls nicht sofort ein Stundenplan angezeigt wird, klicken Sie in der App auf Stundenplan (unten).
- 10. Auswählen anklicken.
- 11. Es öffnet sich ein neues Fenster, in dem Sie unter Stundenpläne Klassen anklicken.
- 12. Es wird die Klasse Ihres Kindes / Ihrer Kinder angezeigt.
- 13. Klicken Sie diese an und der Stundenplan wird angezeigt.

Bei Fragen oder Problemen wenden Sie sich gerne an Frau Ehlers unter kinga.ehlers@igsmelle.net

Mit freundlichen Grüßen

Kinga Ehlers

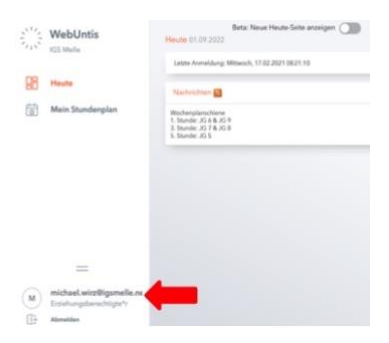

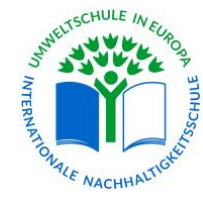

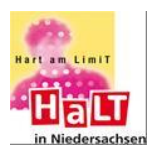

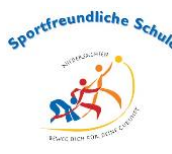

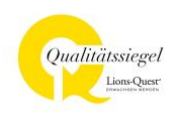

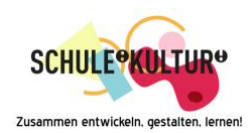